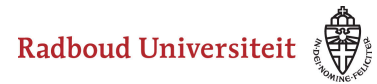

Werkinstructies

## Hoe stel ik in dat ik een e-mail krijg als er een deadline nadert?

Je kunt zelf bepalen of je berichten wilt ontvangen als er een deadline nadert. Dit stel je in bij **Notifications**.

| Radboud University 💮 🕴 Brightspace Handleidingen Testcurs                               |   |                                    | <sup>ل</sup>          |
|-----------------------------------------------------------------------------------------|---|------------------------------------|-----------------------|
| Course Home Content Activities $\checkmark$ Administration $\checkmark$ ePortfolio Help | ~ | View as T                          | eacher Change         |
|                                                                                         |   | Profile<br>Notificati<br>Account S | ons 2<br>Settings     |
| Brightspace Handleidingen (NL)                                                          |   | Log Out                            |                       |
| Announcements 🗸                                                                         |   |                                    | SOO-BHT-TESTCURSUS-01 |
| Wijziging college ~<br>Posted Aug 29, 2019 12:01                                        | × | Calendar 🗸                         |                       |

- 1. Klik op je foto of naam in de minibar.
- 2. Klik op **Notifications**.

| Notifications                                                                                                    |                                                                       |       |
|----------------------------------------------------------------------------------------------------|-----------------------------------------------------------------------|-------|
| Control how you receive notifications about activity in your courses. You can receive a periodic sum                       | imary of activity, or receive instant notifications as things happen. |       |
| The Pulse App: Stay Up-to-date on the Go!<br>Pulse helps you stay connected and on track with your Brightspace<br>courses! |                                                                       |       |
| Contact Methods<br>Email Address<br>Send email notifications to: 1 @ru.nl<br>Change your email settings                    |                                                                       |       |
| Summary of Activity                                                                                                    |                                                                       |       |
| Email me a summary of activity for each of my courses.                                                                     |                                                                       |       |
| How often?                                                                                                    |                                                                       |       |
| Instant Notifications                                                                                                    |                                                                       | Email |
| Activity Feed - new comments from others on a post                                                                         |                                                                       |       |

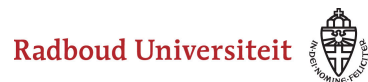

## Werkinstructies

 Onder Contact Methods vind je het e-mailadres waarop je notifications gaat ontvangen. Brightspace werkt altijd met je @student.ru.nl e-mailadres en dit kun je niet wijzigen.

| Instant Notifications                                                                             | Email |
|---------------------------------------------------------------------------------------------------|-------|
| Activity Feed - new comments from others on a post                                                |       |
| Activity Feed - new posts created by others                                                       |       |
| Announcements - announcement updated                                                              |       |
| Announcements - new announcement available                                                        |       |
| Assignments - assignment feedback released                                                        |       |
| Assignments - assignment due date or end date is 2 days away                                      | 1     |
| Assignments - assignment feedback updated                                                         |       |
| Assignments - publish all feedback completion                                                     |       |
| Content - content item created                                                                    |       |
| Content - content item updated                                                                    |       |
| Discussions - new post in a forum, topic, or thread that I subscribed to in instant notifications |       |
| ePortfolio - feedback added to subscribed items                                                   |       |
| ePortfolio - another user has subscribed to your updates                                          |       |
| ePortfolio - feedback added to my items                                                           |       |
| Grades - grade item released                                                                      |       |
| Grades - grade item updated                                                                       |       |
| Quizzes - quiz due date or end date is 2 days away                                                |       |
| Save Cancel fications                                                                             |       |

- 1. Vink onder Instant Notifications:
  - Assignments submission folder due date or end date is 2 days away aan als je notificaties van deadlines voor opdrachten wilt ontvangen.
  - Quizzes quiz due date or end date is 2 days away aan als je notificaties van deadlines voor quizzes wilt ontvangen.
  - In beide gevallen krijg je twee dagen voor de deadline of de datum dat de opdracht of de quiz sluit een melding op het ingestelde e-mailadres.
- 2. Klik op **Save**.